## Huskeseddel

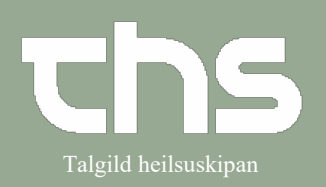

### Lægemiddellisten

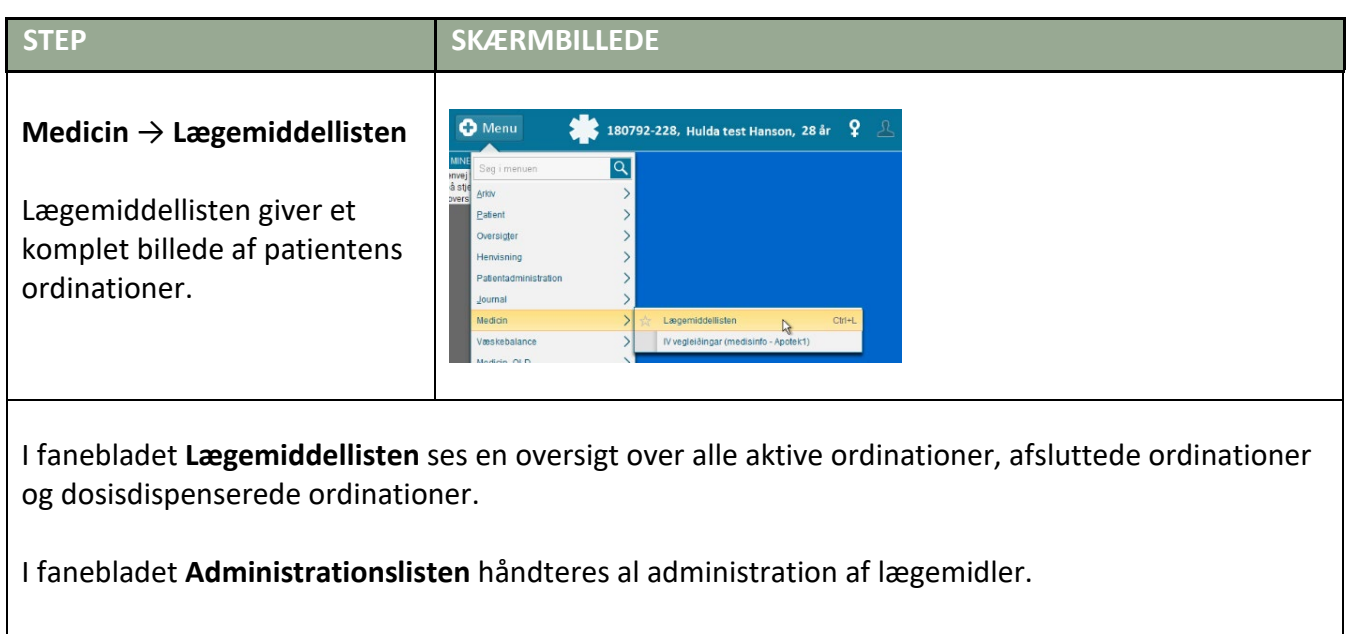

I fanen **Receptoversigten** får du et samlet overblik over patientens recepter, der vises også behandlinger uden recept og apotekets udleveringshistorik.

Fanen Ny er udgangspunktet for nye ordinationer og recepter.

| Advarsler: 👩 🚫 🚺 💽                 | Sorter listen efter:                  | 2021 mar on 10 |            | to 11   | -     |       | 2 år 1 år 1 | I måned 1 uge | 1 dag 1 time | 15 m |
|------------------------------------|---------------------------------------|----------------|------------|---------|-------|-------|-------------|---------------|--------------|------|
| Min Med Maks.                      | ATC kode 🔻                            | 00:00          | 08:00 16:0 | 0 00:00 | 08:00 | 16:00 | 00:00       | 08:00         | 16:00        |      |
|                                    |                                       |                |            |         |       |       |             |               |              |      |
| Aktive ordinationer [3]            |                                       |                |            |         |       |       |             |               |              |      |
| UNIKALK FORTE K2 TABL 140          | 3 tabletter x 3itv Σ 🕒 🔻              |                | s 🔋 🕹      | 2       | 2     | 2 2   |             | 2             | 2            | 2    |
| 🛕 🥫 Losec, 20 mg                   | 1 enterotablet x 1itv Σ 🕒 🔻           |                | 🧈 🧧        |         | 2     |       |             | 2             |              |      |
| 🔺 🥫 Brufen, 600 mg                 | 1 filmovertrukken tablet x 1itv Σ 🕒 🔻 |                | 2          |         | 2     |       |             | 2             |              |      |
| Afsluttede ordinationer [1]        |                                       |                |            |         |       |       |             |               |              |      |
| Dosisdispenserede ordinationer [2] |                                       |                |            |         |       |       |             |               |              |      |
| 🛕 🥫 Magnyl "DAK", 100 mg           | 1 enterotablet x 1itv Σ 🕒 🔻           |                | 🔹 🧧        |         | 2     |       |             | 2             |              |      |
| 🛕 🥫 Sertralin "Hexal", 50 mg       | 1 filmovertrukken tablet x 2itv 🛛 💆 🔻 |                | 🧈 🛛 🖻      | 2       | 2     | 2     |             | 2             |              | 2    |
| 3                                  | 8.1.1.14 <sub>.</sub>                 | _00            | 3P S       | TAG     | ING   |       |             |               |              |      |
| \$                                 | 8.1.1.14 <sub>.</sub>                 | _00            | 3P S       | TAG     | ING   | Ì     |             |               |              |      |

## Huskeseddel

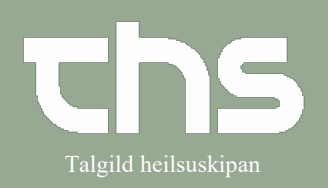

#### Lægemiddellisten

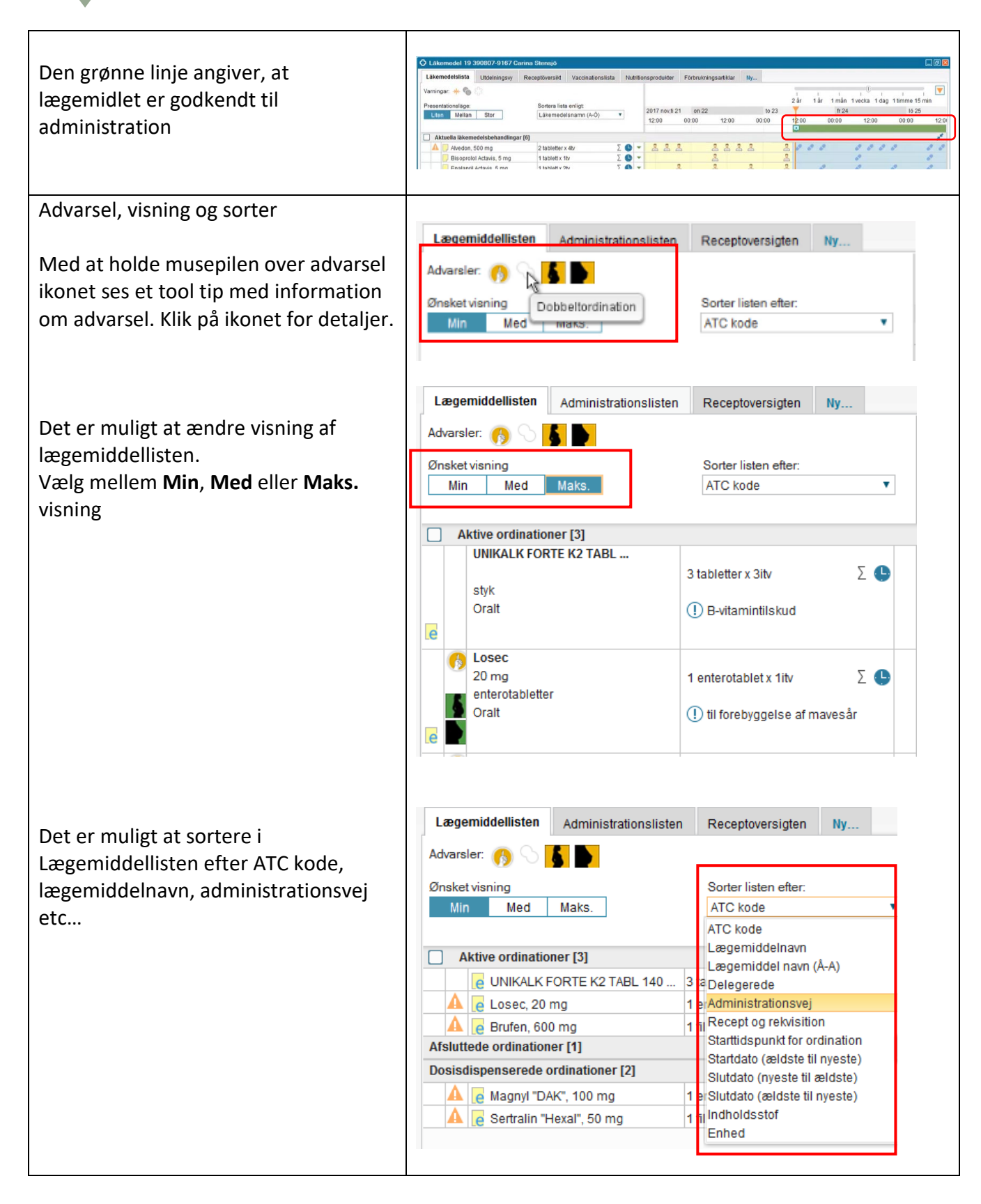

# Huskeseddel

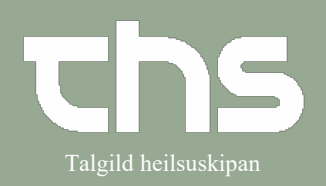

## Lægemiddellisten

| Den orange tidsakse markerer det<br>aktuelle tidspunkt.                                                                                                | ↓ Lakemedel 10 300007-0107 Carina Stemp)     ● 0       ↓ Lakemedel 10 300007-0107 Carina Stemp)     ● 0       ↓ LakemedelSS1s     \Udekingsuy     Racaptowerskit     Yaconatomilität     Ny       ● Presentioningser     ● 0     ● 0     ● 0     ● 0     ● 0     ● 0     ● 0     ● 0     ● 0     ● 0     ● 0     ● 0     ● 0     ● 0     ● 0     ● 0     ● 0     ● 0     ● 0     ● 0     ● 0     ● 0     ● 0     ● 0     ● 0     ● 0     ● 0     ● 0     ● 0     ● 0     ● 0     ● 0     ● 0     ● 0     ● 0     ● 0     ● 0     ● 0     ● 0     ● 0     ● 0     ● 0     ● 0     ● 0     ● 0     ● 0     ● 0     ● 0     ● 0     ● 0     ● 0     ● 0     ● 0     ● 0     ● 0     ● 0     ● 0     ● 0     ● 0     ● 0     ● 0     ● 0     ● 0     ● 0     ● 0     ● 0     ● 0     ● 0     ● 0     ● 0     ● 0     ● 0     ● 0     ● 0     ● 0     ● 0     ● 0     ● 0<                                                                                                    |
|----------------------------------------------------------------------------------------------------|----------------------------------------------------------------------------------------------------|
| For at se en kortere eller længere<br>tidsperiode kan du anvende zoom-<br>værktøjet.<br>Den valgte tidsperiode afgør hvor<br>mange detaljer der vises. | I I I I I I I I<br>2 år 1 år 1 måned 1 uge 1 dag 1 time 15 min                                                                                                    |
| Fra Lægemiddellisten kan <b>Historik</b><br>åbnes.<br>Den anvendes for at få information om<br>patientens tidligere ordinationer.                      | Contraction of the first and and a second second se |
|                                                                                                    | Basedonan indexidence all Constraints and all Constraints and all                                                                                                    |
| I vinduet som åbnes skal der vælges<br>udgangspunkt<br>tryk <b>Opdater</b><br>I vinduet vises nu historik for valgte<br>tidspunkt                      |                                                                                                    |
|                                                                                                    |                                                                                                    |